# Office 365 mail instellen op Android (Outlook)

Deze handleiding beschrijft hoe je jouw Office 365 e-mailaccount kunt toevoegen aan een Android toestel. In de instructie wordt gebruikt van de Android mail applicatie Outlook.

### Benodigdheden

- Een Android toestel
- Office 365 account
- Uw e-mailadres
- Uw wachtwoord

#### Stappen

# 1 Download Outlook

Open de Play Store van jouw Android apparaat en zoek op 'Outlook'. Download en installeer deze applicatie.

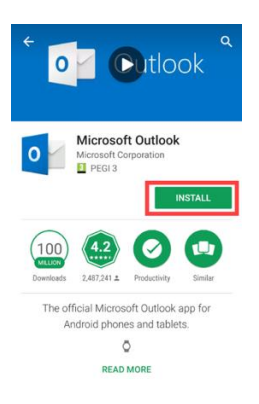

# 2 Instellingen

Nadat de installatie succesvol is, open je de 'Instellingen' van jouw apparaat.

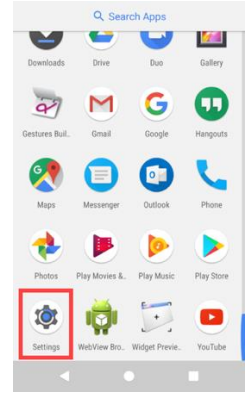

3 Accounts Scroll naar onderen en kies 'Accounts'

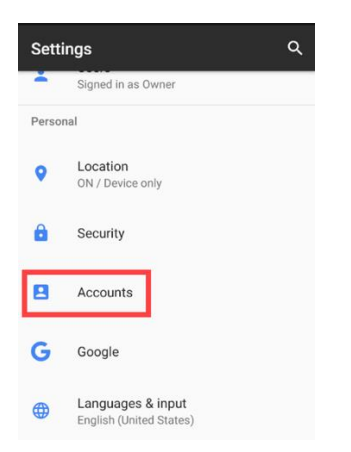

# 4 Account toevoegen

Om een account toe te kunnen voegen kies je voor 'Add Account'

| ≡ | Accounts    | : |
|---|-------------|---|
| G | Google      |   |
| + | Add account |   |
|   |             |   |

# 5 Type Account

Kies voor de optie 'Outlook'

| Add a | an account      |
|-------|-----------------|
| M     | Exchange        |
| G     | Google          |
| 0     | Outlook         |
| Μ     | Personal (IMAP) |
| Μ     | Personal (POP3) |
|       |                 |
|       |                 |

# 6 Email adres

Geef jouw email adres in en klik dan op 'Continue'

| Add account                                                                          | •                                     |
|--------------------------------------------------------------------------------------|---------------------------------------|
| Enter your work or personal<br>address.                                              | email                                 |
| uwemailadres@domeinnaa                                                               | n.nl                                  |
| Vicrosoft might email you about the Outl<br>You can unsubscribe at any time. View ou | ook Mobile App.<br>Ir Privacy Policy. |
|                                                                                      |                                       |
|                                                                                      |                                       |
|                                                                                      |                                       |
|                                                                                      |                                       |
|                                                                                      | CONTINUE >                            |

### 7 Wachtwoord

Geef jouw wachtwoord in en klik op 'Sign in'.

| Coffice 365                                                   |   |
|---------------------------------------------------------------|---|
| Microsoft                                                     | Ř |
| Enter password                                                |   |
| Password                                                      |   |
|                                                               |   |
| Sign in                                                       |   |
| Sign in<br>Forgot my password                                 |   |
| Sign in<br>Forgot my password<br>Sign in with another account |   |
| Sign in<br>Forgot my password<br>Sign in with another account |   |
| Sign in<br>Forgot my password<br>Sign in with another account |   |

### 8 Voltooid

Er wordt een verificatie uitgevoerd. Als deze verificatie succesvol is, wordt direct het mail account toegevoegd. Verdere acties zijn dan niet nodig.